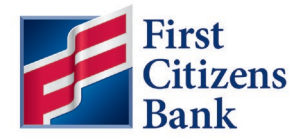

## Set Up ACH Return or Notification of Change Alert

To receive notification of an ACH Return or Notification of Change, use these steps to create an alert.

**Note:** See the <u>Alerts Quick Reference Guide</u> for more information on Alert options and how to set up Alerts.

- 1. Create an alert recipient.
  - a. From the home page, select **Administration & Settings** and then **Alerts Center** from the drop-down menu.

| 差 First Citizens Bank | Home | Payments & Transfers | Reporting | Administration & Settings                             | Help | Last Login: 09/19 | /2023 03:40 PM |
|-----------------------|------|----------------------|-----------|-------------------------------------------------------|------|-------------------|----------------|
| Home                  |      |                      |           | User Maintenance<br>Preferences                       |      | Add Widget        | ~              |
| Notifications         |      |                      |           | Contact Center<br>Import                              |      |                   | *              |
|                       |      |                      | l         | Alerts Center<br>Audit Information<br>User Agreements |      |                   | >              |
|                       |      |                      |           |                                                       |      |                   | >              |

b. Select the **Recipients** tab and then click **Insert**.

| Alerts Center     |                  |            |             | Add Widget     |              |
|-------------------|------------------|------------|-------------|----------------|--------------|
| Alerts Center     | Recipient Groups | Recipients | My Settings |                | ÷            |
| ) Insert          |                  |            |             | 🖶 🕞 🗿 09/20/20 | 023 03:17 PM |
| Filter Select fie | elds             | •          |             |                |              |

c. Complete the required information and click **Save**.

| ÷             | Recipients                 |  |
|---------------|----------------------------|--|
| Reci<br>* Com | pient<br><sub>I</sub> pany |  |
| FCE           | BIMP                       |  |
| * Nam         | e                          |  |
|               |                            |  |
| * Emai        | il Address                 |  |
|               |                            |  |
| Ac            | dd Another Contact Method  |  |
|               | Save dia Cancel            |  |

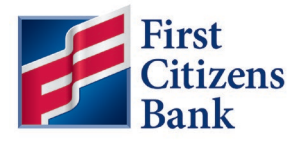

- 2. To create the Alert, from the home page:
  - a. Select Administration & Settings and then Alert Center. Select the Alerts tab and click Add New Alert.
  - b. Enter an Alert Name. Select Information Reporting as the Alert Group type and eStatements as the Alert Type.
  - c. Choose a schedule for delivery. Add the Recipients and select a contact method.
  - d. Select the applicable account numbers. Then choose **ACH Activity** as the **Statement Type**.
  - e. Click on Save.

| * Alert Name                                                                                                    |                                     |                                                              |                                                                                                    |                                                                  |
|----------------------------------------------------------------------------------------------------|-------------------------------------|--------------------------------------------------------------|----------------------------------------------------------------------------------------------------|------------------------------------------------------------------|
| Test ACH reporting alert                                                                                                    |                                     |                                                              |                                                                                                    |                                                                  |
| * Alert Group                                                                                                    |                                     | * Alert Type                                                 |                                                                                                    | * Alert Subject Line                                             |
| Information Reporting                                                                                                    | ×                                   | eStatements                                                  | ×                                                                                                    | eStatements Alert                                                |
| * Schedule Hours                                                                                                    | Schedule Minutes                    | * Time Zone                                                  |                                                                                                    | You may change this subject line that appears on the email alert |
| 03 * *                                                                                                    | x 00                                | EST US/Eastern - US/Eastern                                  |                                                                                                    | *                                                                |
| * Recipient Type                                                                                                    |                                     | The timezone selected will only impact<br>used in the email. | when the alert is sent, not what timezone                                                                                                    | S                                                                |
| * Recipient Type<br>Recipients O Recipient Group<br>Recipients<br>Sam Sample - SamSample@test                                                                                                    | oom X                               | The timezone selected will only impact<br>used in the email. | when the alert is sent, not what timezone                                                                                                    | e                                                                |
| * Recipient Type<br>Recipients O Recipient Group<br>Recipients<br>Sam Sample - SamSample@test.<br>Contact Methods                                                                                  | com *                               | The timezone selected will only impact<br>used in the email. | when the alert is sent, not what timezone                                                                                                    | s                                                                |
| * Recipient Type<br>@ Recipients O Recipient Group<br>Recipients<br>Sam Sample - SamSample@test.<br>Contact Methods<br>Sam Sample                                                                  | o ⊕<br>com ≍<br>☑ Al Ema<br>☑ SamSa | The timezone selected will only impact<br>used in the email. | All SMS     Sample Cell Phone     99-999                                                                                                    | s                                                                |
| Recipient Type     Recipient O Recipient Group Recipients     Sam Sample - SamSample@text     Contact Methods     Sam Sample     *Account Number                                                   | o ⊕<br>com ≍<br>☑ Al Ema<br>☑ SamSa | The timezone selected will only impact<br>used in the email. | Al SMS     Serve Cell Phone     Serve Cell Phone     Serve Cell Pho | G                                                                |
| Recipient Type     Recipient O Recipient Group Recipients     Sam Sample - SamSample@test.     Contact Methods     Sam Sample     *Account Number     Demand Deposit - x - 001 *                   | com ¥<br>2 Al Ema<br>2 SamSa        | The timezone selected will only impact<br>used in the email. | All SMS     Sample Cell Phone     999-999-9999                                                                                                    | G                                                                |
| Recipient Type     Recipient O Recipient Group Recipients     Sam Sample - SamSample@test.     Contact Methods     Sam Sample     Account Number     Demand Deposit - x - 001 #     Statement Type | o                                   | The timezone selected will only impact<br>used in the email. | All SMS     Sample Cell Phone     999-999-9999                                                                                                    | e.                                                               |

## **Questions?**

We're here to help. Contact Business Support with questions at 866-322-4249 (866-FCB-4BIZ). Our team is happy to assist you.